## 内蒙古自治区兴安盟西门子中国总代理-西门子选型-西门子技术支持-西门子维修服务

| 产品名称 | 内蒙古自治区兴安盟西门子中国总代理-<br>西门子选型-西门子技术支持-西门子维修服务       |
|------|---------------------------------------------------|
| 公司名称 | 广东湘恒智能科技有限公司                                      |
| 价格   | .00/件                                             |
| 规格参数 | 变频器:西门子代理商<br>触摸屏:西门子一级代理<br>伺服电机:西门子一级总代理        |
| 公司地址 | 惠州大亚湾澳头石化大道中480号太东天地花园2<br>栋二单元9层01号房(仅限办公)(注册地址) |
| 联系电话 | 18126392341 15267534595                           |

## 产品详情

西门子\$7-1200/1500PLC的气动机械手搬运硬件组成包括:工件到位光电开关、升降气缸、平移气缸、夹 抓气缸和气缸磁性开关等。

自动动作过程:工件到位光电开关亮 升降气缸降 夹抓抓取工件 升降气缸升 平移气缸到下料位 升降气缸降下 夹抓松开 升降气缸升 平移气缸到取料位等待下个工件。

开头的硬件组态都是差不多一样,重复一遍,加深印象。

01组态一个PLC设备

- 1、新建一个项目,在项目中添加一个PLC设备。
- 2、配置PLC CPU模块的属性参数。

PROFINET接口的子网。

PROFINET接口的IP地址。

系统和时钟存储器开启。

3、按需要添加其他模块,分配好地址。

02组态一个HMI设备

1、在项目树中,找到,添加新设备,选择HMI型号,确定。

2、在"设备和网络"项目的"网络视图"中,用鼠标连接PLC与HMI的网口。如在启动向导时选择了PLC,则可省去这一步。

3、配置HMI的PROFINET以太网地址,与PLC为同一网段,不同网址。

以上2、3可以在添加HMI启动向导时自动完成。

03编写PLC程序

1、新建一个PLC变量表,如系统比较复杂,可以把M区变量、I区变量、Q区变量分别建立变量表。如为 复杂控制系统,变量表zuihao与系统默认变量表分开。

为了演示方便,这里把I区变量改为M区变量。

2、新建一个FB程序块,命名为"气缸动作"。

这个FB块为三个气缸的通用块,后面都要调用,取消块的优化访问,设置"气缸动作"FB块接口参数如 下图: